# IPLoC DZ-POM-n - Mini Guide

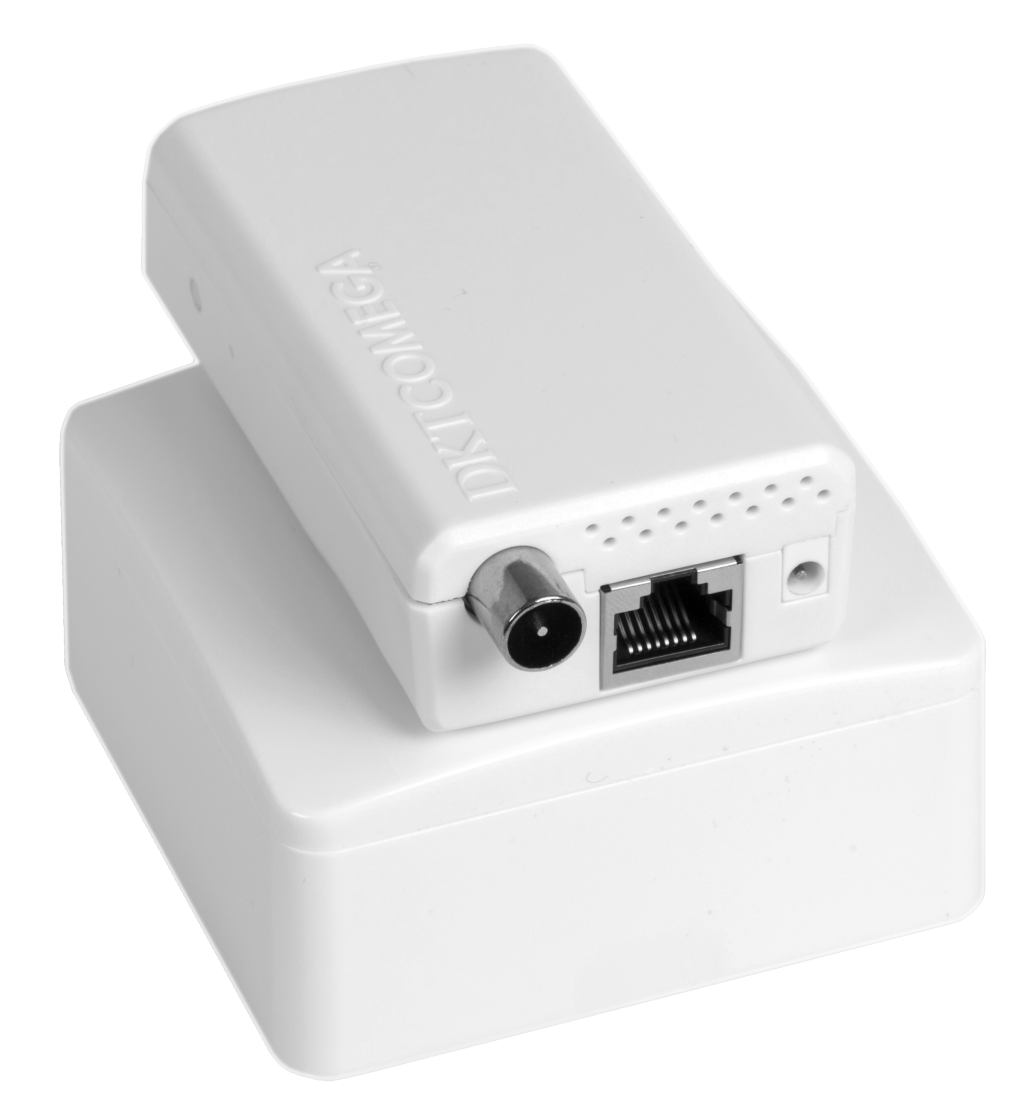

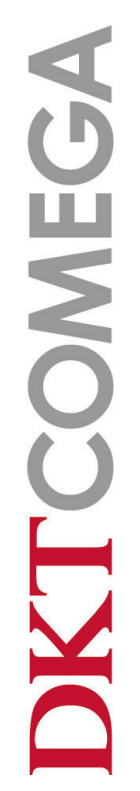

# Table of Content

- 3 Security Note
- 4 Quick Start Guide for IPLoC without WiFi
- 5 Introduction
- 5 Overview
- 5 MoCA Coax Network Example
- 6 Purpose
- 7 Interface
- 8 Installation of IPLoC D2-POM-n
- 8 Overview
- 8 Minimum installation
- 8 Installation example in this guide
- 9 Practical installation of the IPLoC unit
- 9 IPLoC unit as Accesspoint
- 11 Changing default settings Password
- 11 Changing default settings Network
- 15 Web Interface
- 15 Status with Sub tabs
- 15 System with Sub tabs
- 15 Network with Sub tabs
- 15 Logout
- 16 Network WiFi

# **Security Note**

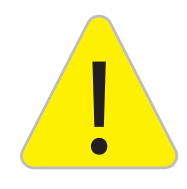

To insure proper internet security with an IPLoC, then you need to install the product correct.

As the IPLoC signal use the coaxial cable to transport the IP-signal in all directions, you need to insure that the signal stay inside your network.

To do that you need to install a filter or use IPLoC behind an amplifier.

# 1. Own house with own antenna

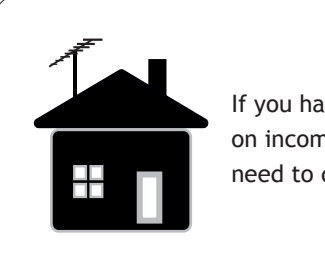

If you have an amplifier on incomimg cable -No need to do anything

If not, install a filter, se example 1

# 2. Own house with Cable-TV

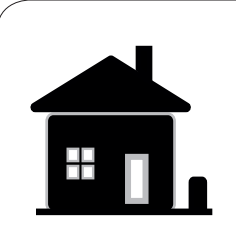

If you have an amplifier on incomimg cable -No need to do anything

If not, install a filter, se example 1

# 3. Apartments

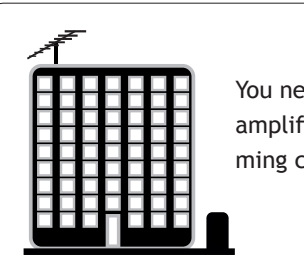

You need a filter or an amplifier on the incoming cable

See example 1 or 2

#### Example 1: Filter

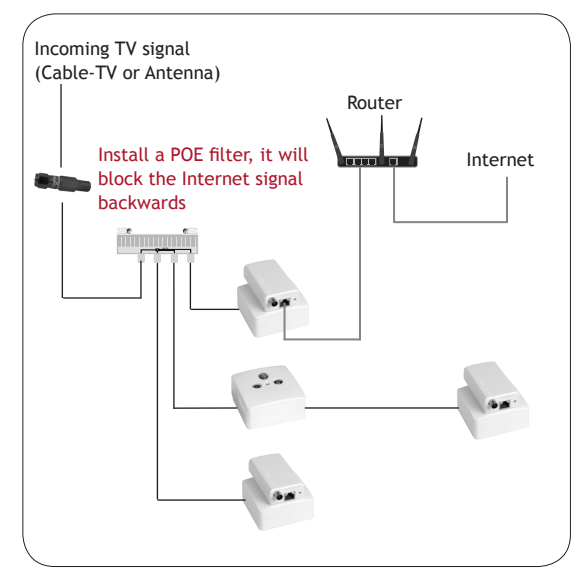

#### Example 2: Amplifier

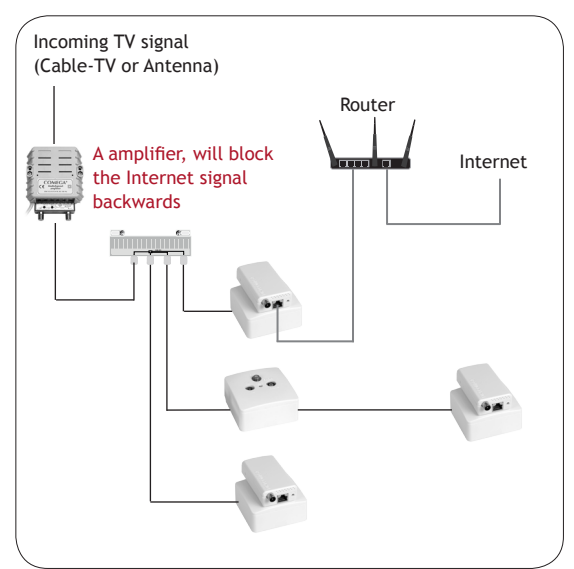

#### Example 3: Amplifier HCA-A65 & Filter HCT-114F

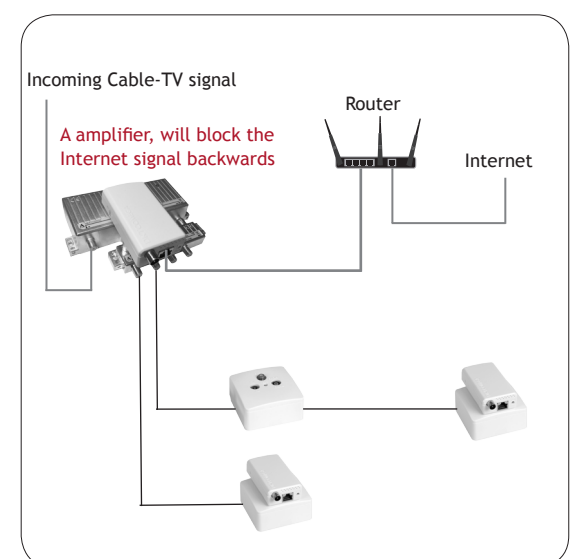

**DKTCOMEGA** 

IPLoC D2-POM-n - Mini Guide 2017-01-02. Ver. 1 Specifications are subject to change without notice. DKT is not responsible for any typographical errors or wrong.

# Quick Start Guide for IPLoC without WiFi

The following items should be found in your package:

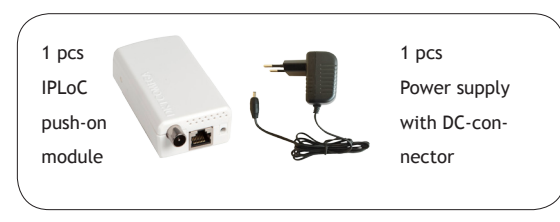

Plug in IPLoC to the existing ADSL / Broadband router with an Ethernet cable in LAN socket.

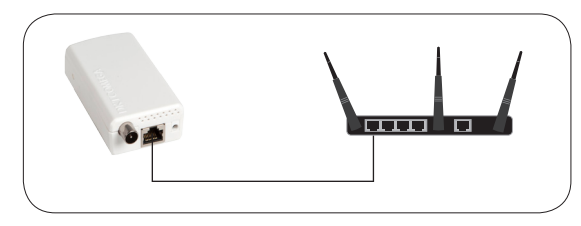

Install the IPLoC on the existing TV socket. (if you have a TV cord in the socket, remove it and put it in the IPLoC instead).

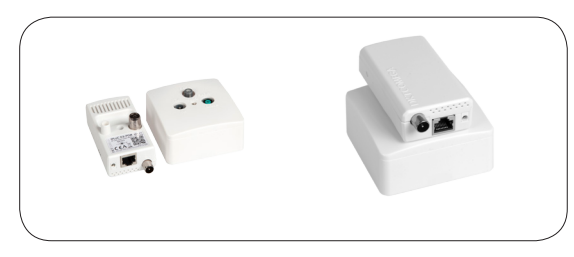

Plug the supplied mains adapter to IPLoC

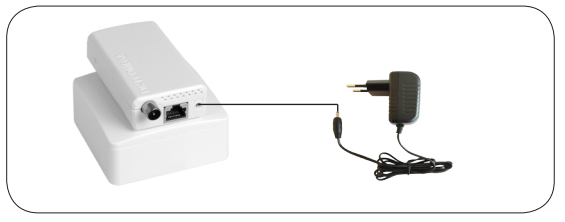

To connect an additional device, open an second unit and connect the device to the TV socket in which you want an Internet connection.

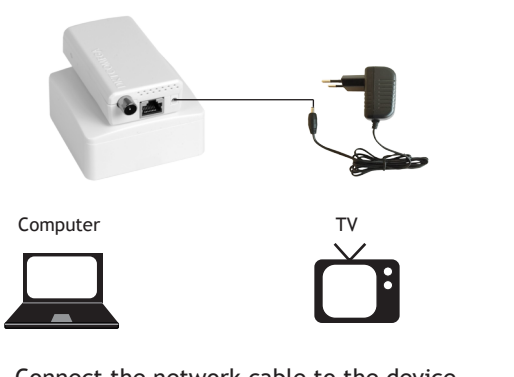

Connect the network cable to the device.

if you have a TV cord in the socket, remove it and put it in the IPLoC instead

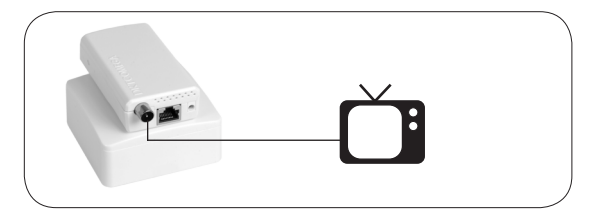

When the second device is connected, it will be configured automatically. Could take up to 3 min. For the function of the device, please check the LED indicator lights on the side of IPLoC

|         | Name:  | Status:  | Indication:        |
|---------|--------|----------|--------------------|
|         | Deuver | Green    | Power on           |
|         | Power  | Off      | Power off          |
|         | Mach   | Green    | Link               |
| LAN LAN | MOCA   | Off      | No link            |
|         |        | Green    | Ethernet connected |
|         | LAN    | Blinking | Activity           |
|         |        |          |                    |

IPLoC push-on module has a Reset/Default function.

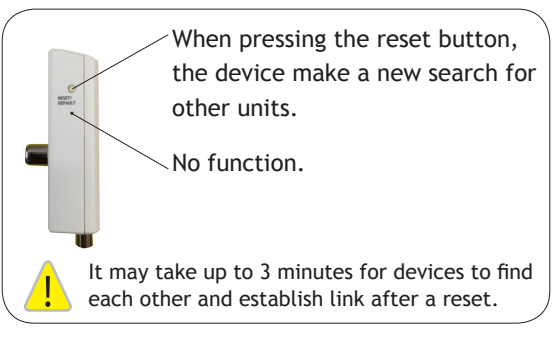

![](_page_3_Figure_18.jpeg)

![](_page_3_Figure_19.jpeg)

**KTCOMEGA** 

# Introduction

# Overview

IPLoC D2-POM-n is a Ethernet over Coax Adapter with WiFi wich bridges the Ethernet traffic present on its Ethernet port to other IPLoC D2-POM connected to the home coaxial wiring.

It is compatible with the MoCA®2.0 standard (Multimedia over Coax Alliance).

With IPLoC D2-POM-n you can use your existing coax network in your home and turn it in to an Ethernet Network for distributing Internet with WiFi access point.

It will make a stabil link for Ethernet traffic with high demand such as 4K-TV streaming and at the same time be used as an access point for your WiFi home network.

# IPLoC D2-POM-n Features

- AP, Client, Bridge mode
- 64/128/152 WEP, WPA-PSK/WPA2-PSK, WPA/WPA2
- 2412 MHz-2484MHz(channel 1 channel 14)
- IEEE802.11B/G/N transmission up to 150MBPs

# MoCA Coax Network - Example

![](_page_4_Figure_12.jpeg)

OKTCOMEGA

# Purpose

This "mini guide" will focus on how to connect an IPLoC with Wi-Fi to another IPLoC unit in an existing MoCA network and integrated it with the existing Wi-Fi router in a home network.

For setting up/configuration of an IPLoC without Wi-Fi, see "Quick Start Guide for IPLoC without WiFi" on page 4.

For more information about the Web interface on IPLoC D2-POM-n see "IPLoC WiFi GUI Guide"

![](_page_5_Figure_4.jpeg)

Existing MoCA network

# Interface

![](_page_6_Picture_1.jpeg)

#### IEC Female Connector:

- Input for TV signal
- Output for MoCA Link

## **RJ 45 Connector:**

•

Input/Output for Ethernet signal (LAN)

# IEC Male Connector:

Output for TV signal

## DC Connector:

Input 5V DC

$$\ominus$$
  $\oplus$   $\oplus$ 

![](_page_6_Picture_12.jpeg)

![](_page_6_Picture_13.jpeg)

# The function of the external button are:

- MoCA Reset : 3~9 seconds
- Revert all MoCA settings to factory default :
   > 10 seconds

# The function of the button in the pinhole are:

- Allow devices to connect to WiFi by means of WPS: <1 second</li>
- Reset Wifi module : 3~9 seconds

# Power Supply

- Input 100-240VAC, 0,2A max
- Output 5VDC, 2A

# DKTCOMEGA

# 

IPLoC D2-POM-n - Mini Guide 2017-01-02. Ver. 1 Specifications are subject to change without notice. DKT is not responsible for any typographical errors or wrong.

# Installation of IPLoC D2-POM-n

# Overview

The IPLoC D2-POM-n can be installed into any home with coaxial cables by simply connecting the device to a coaxial cable outlet as the IPLoC D2-POM-n is pre-configured with default parameters that will allow operation without any additional configuration with anaother IPLoC unit. Up to 16 units is possible in a MoCA network.

![](_page_7_Picture_3.jpeg)

#### Default setting:

For using the Wi-Fi unit as an access point there has to be a router with DHCP server in the home network otherwise the unit will not receive an IP address.

Advanced: Static IP and other settings can be configured through the WEB GUI.

# Minimum installation

Using 1 pcs of IPLoC D2-POM and 1 pcs of IPLoC D2-POM-n with a single coaxial cable for distribute Ethernet signal and IPLoC D2-POM-n as an access point.

This is not a normal way, only to show minimum configuration of a MoCA coax network with an access point.

![](_page_7_Figure_10.jpeg)

# Installation example in this guide

![](_page_7_Figure_12.jpeg)

# Existing MoCa network

DKTCOMEGA

# Practical installation of the IPLoC unit

- Find the TV-Outlet there you want to have your Wi-Fi access point.
- You also need a 220V outlet for the power supply.
- If you have a antenna cable in the outlet to a TV set, remove that and push on the IPLoC D2-POM-n and re-install the TV-set cable in the IPLoC D2-POM-n unit
- Connect the power supply unit. The diode for power will light up green.
- When you have powered up your IPLoC D2-POM-n there should be a green MoCA diode Green LAN blinking and a green Wi-Fi diode if everything is ok.

Note! It can take up to 3 minutes before there is a link.

![](_page_8_Picture_7.jpeg)

If you use the FM or DATA port on the outlet, you can mount the IPLoC unit "Upside Down" or use a jumper cable.

**IP-address** 

**DHCP** Server

# IPLoC unit as Accesspoint

# Installation

When the unit is connected to a network with a DHCP server it will receive an IP address from the server automatically. When it has received the address it will create a Wi-Fi network which is by the default:

| Broadcast name:        | IPI oC-XXXX were XXXX    |
|------------------------|--------------------------|
| broudcust nume.        | are the last 4 digits of |
|                        | are the last 4 digits of |
|                        | the WiFi MAC address     |
|                        | printed on the unit      |
| Default WiFi Password: | 12345678                 |

So far the unit work as a separate Wi-Fi access point in the home network with its own broadcast name and password. This is however not the most common use since it is more convenient if WiFi access points in the home has same network settings as the primary router.

The advantage of using same WiFi settings in the IPLoC as the main router is that all client devices (phones, computers, tablets etc) that have previously connected to the primary router can also connect to the IPLoC WiFi without the need to setup all devices one by one.

To be able to integrate the IPLoC unit in the existing network and allow other devices to jump seamlessly from router to IPLoC. You first need to change some settings on the IPLoC to match the router configuration.

In this guide the Router has following settings, It will be an advantage to have following information ready for your own router prior to this setup:

|                  | Example of router settings: | Your router settings: |
|------------------|-----------------------------|-----------------------|
| SSID:            | HomeNetwork                 |                       |
| Encryption type: | WPA2 PSK                    |                       |
| Encryption key:  | abcd1234                    |                       |
| Channel:         | 1                           |                       |
| Network mode:    | b/g/n                       |                       |
| Band Width:      | 40MHz                       |                       |

![](_page_8_Picture_18.jpeg)

You may need to refer to router documentation for advice on how to view or change settings for your model.

## IP Address on IPLoC WiFi

![](_page_9_Picture_1.jpeg)

The intent with the WPS is that you can push a paperclip to the hole for ~1sec and the IPLoC will allow mobile devices to connect to wifi without the need to enter encryption key.

The WPS has never been meant to grap settings from the primary router.

So first of all you need to find the IP-address on the unit which it has received from the DHCP server. To do that, you can either look in your routers DHCP table or you need some software that can find an IP address in a Wi-Fi network. e.g.

| Android phone and Tablets | https://goo.gl/tsNaf8 |
|---------------------------|-----------------------|
| iPhone and iPad           | https://goo.gl/maf6rQ |
| Windows, Linux and Mac    | https://goo.gl/ZVFvo3 |

![](_page_9_Picture_6.jpeg)

If you do a Net scan with software you will receive information for all the devices that are connected to the router.

Look for information from vendor DKT A/S. Then you will find a MAC-address and that shall be the same as your IPLoC which is written on the unit.

Look for the IP-address for that MAC-Address. This is the address you need to be able to access your IPLoC.

Now when you have found the IP-address, connect to your home network, open a browser and enter the IP-address. The login screen will appear.

![](_page_9_Picture_11.jpeg)

Username: root Password: admin

|          | Authorization Required                   | _ |
|----------|------------------------------------------|---|
|          | Please enter your username and password. |   |
| Username | S root                                   |   |
| Password |                                          |   |

Now that we are able to log on to the IPLoC unit will we make some change in the Wi-Fi configuration so that the unit will be integrated in the home network.

# Changing default settings - Password

A good thing is to change the default password on the unit. To do that, go to tab "System" and subtab "Administration".

Enter a new password under password and type it again under confirmation. Press save and apply

| System | Administration | Software   | Startup               | Scheduled Tasks        | Mount Points    | Backup / Flash<br>Firmware | Reboot     |
|--------|----------------|------------|-----------------------|------------------------|-----------------|----------------------------|------------|
|        |                |            | Rout                  | er Password            |                 |                            |            |
|        |                | Chai       | nges the administrato | or password for access | sing the device |                            |            |
|        | Password       |            |                       | <i>»</i>               |                 |                            | ] 🥵        |
|        | Confirmation   |            |                       | P                      |                 |                            | ]          |
| $\sim$ | $\sim\sim\sim$ | $\sim\sim$ | $\sim$                | $\sim$                 | $\sim\sim$      | $\sim$                     | $\sim\sim$ |
|        |                |            |                       |                        |                 |                            |            |

# **Changing default settings - Network**

**Changing default settings - Network** Now we will give the unit the same network para-

meters as existing WiFi router.

the same channel.

In this guide the Router has following settings:

| -                |             |
|------------------|-------------|
| SSID:            | HomeNetwork |
| Encryption type: | WPA2/PSK    |
| Encryption key:  | abcd1234    |
| Channel:         | 1           |
| Network mode:    | b/g/n       |
| Band Width:      | 20MHz       |
| Band Width:      | 20MHz       |

You will of course use your Router settings, except

When you have all the information go to tab "Network" and Sub-Tab "WiFi" and select edit. Our router is on channel 1 and we shall not have the same channel as our router.

DKTCOMEGA

| KTCOM                    | EGA                                                                                                    | Status System   | m Network     | ¢ Log                                 | gout        |         |
|--------------------------|----------------------------------------------------------------------------------------------------|-----------------|---------------|---------------------------------------|-------------|---------|
| Interfaces               | Wifi DHCP and DNS                                                                                                    | Hostnames Stati | c Routes Pice | wall D                                | liagnostics |         |
|                          | C2                                                                                                    | Wireless Ove    | erview        |                                       |             |         |
| Generic W<br>Channel: 11 | TEXT 802.11 (mt7628)           (? GH2)   Bitrate: 150 Mbit/s           oc-xxxi Mode: Client           00:19:99:20:06:16   Encryption: - |                 |               | I I I I I I I I I I I I I I I I I I I | Scan        | Add     |
|                          |                                                                                                    | Associated S    | tations       |                                       | Edi         | t       |
| SSID                     | MAC-Address                                                                                                    | IPv4-Address    | Signal        | Noise                                 | RX Rate     | TX Rate |
|                          |                                                                                                    | No information  | available     |                                       |             |         |

General Configuration "General Setup" change:

|                                                                                                    |                                                                               | cogoti                                                                                                    |
|----------------------------------------------------------------------------------------------------|-------------------------------------------------------------------------------|----------------------------------------------------------------------------------------------------|
| Interfaces Wifi DH P and DN                                                                                   | B Hostnames Static F                                                          | Routes Firewall Diagnostics                                                                                                    |
|                                                                                                    | Wireless Network: Clien                                                       | t IPLoC-xxxx (ra0)                                                                                                    |
| e Device Configuration section covers physical settion<br>wireless networks (if the radio hardware is multi-S | gs of the radio hardware such as cha<br>(D capable). Per network settings lil | annel, transmit power or antenna selection which are shared among all defir<br>ke encryption or operation mode are grouped in the Interface Configuration.                                       |
|                                                                                                    | Device Configur                                                               | ration                                                                                                    |
|                                                                                                    | General Setup Advanced Setting                                                | HT Physical Mode                                                                                                    |
| Status                                                                                                    |                                                                               | Mode: Client   SSID: IPLoC-xxxxx<br>BSSID: 00:19:9F:20:06:16   Encryption: -<br>Channel: 11 (0.000 GHz)   Tx-Power: 0 dBm<br>Signal: 0 dBm   Noise: 0 dBm<br>Bitrate: 150.0 Mbit/s   Country: 00 |
| Radio on/off                                                                                                  |                                                                               | on 🔻                                                                                                    |
| Network Mode                                                                                                  |                                                                               | 802.11b/g/n 🔻                                                                                                    |
| Channel                                                                                                    |                                                                               | auto                                                                                                    |
| Band Width                                                                                                    |                                                                               | 40MHz <b>v</b>                                                                                                    |
|                                                                                                    | Interface Config                                                              | uration                                                                                                    |
|                                                                                                    | General Setup Wirele                                                          | ess Security                                                                                                    |
| ESSID                                                                                                    |                                                                               | IPLoC-xxxx                                                                                                    |
| Mode                                                                                                    |                                                                               | Access Point                                                                                                    |
| Network                                                                                                    | <ul> <li>✓ Ian: ഈ ഈ ⊛</li> <li>⊂ create:</li> </ul>                           |                                                                                                    |
|                                                                                                    | Choose the network                                                            | (s) you want to attach to this wireless interface or fill out the create field to defin<br>a new network.                                                                                        |
| WMM Mode                                                                                                    |                                                                               | Enable                                                                                                    |
| APSDCapable                                                                                                   |                                                                               | Disable                                                                                                    |

Denmark | DKT A/S | Fanoevej 6 | DK-4060 Kirke Saaby | Denmark | e-mail: info@dktcomega.com | Phone: +45 4646 2626

#### Network Mode:

You can choose between:

- 802.11a
- 802.11b
- 802.11g
- 802.11b/g
- 802.11g/n

Default is 802.11b/g/n

**KTCOMEGA** 

Channel: Default is "auto" You can choose between:

- auto
- 2412MHz (Channel 1)
- 2417MHz (Channel 2)
- 2422MHz (Channel 3)
- 2427MHz (Channel 4)
- 2432MHz (Channel 5)
- 2437MHz (Channel 6)

802.11a/n

802.11b/g/n

802.11a/an

802.11a/an/ac

•

.

- 2442MHz (Channel 7)
- 2447MHz (Channel 8)
- 2452MHz (Channel 9)
- 2457MHz (Channel 10)
  - 2462MHz (Channel 11)

In our case we do not change: 802.11b/g/n because it is default and the same as we have in our router.

In our case we change to: 2417MHz (Channel 2)

In our case we change to:

20MHz

Our router is on channel 1 and we shall not have the same channel as our router.

# Band Width

Default is "40MHz" You can choose between:

- 20MHz
- 40MHz

40/01/2

IPLoC D2-POM·n - Mini Guide 2017-01-02. Ver. 1 Specifications are subject to change without notice. DKT is not responsible for any typographical errors or wrong.

# Page 12

24

# Interface Configurations "General Setup" change:

\

| COMEGA                                                  | Status System Network Logout                                                                                                    |
|---------------------------------------------------------|----------------------------------------------------------------------------------------------------|
| Interfaces Wifi DHCP and DNS                            | Hostnames Static Routes Firewall Diagnostics                                                                                      |
| $\setminus$                                             | Wireless Network: Client IPLoC-xxxx (ra0)                                                                                         |
| e Device Configuration section covers physical settings | of the radio hardware such as channel, transmit power or antenna selection which are shared among all def                         |
| wireless networks (if the radio hardware is multi-SSID  | capable). Per network settings like encryption or operation mode are grouped in the Interface Configuration  Device Configuration |
|                                                         | eneral Setun                                                                                                    |
| Status                                                  | Mode: Client   SSID: IPLoC-xxxx<br>BSSID: 00:19:9F:20:06:16   Encryption: -                                                       |
|                                                         | Channel: 11 (0.000 GHz)   Tx-Power: 0 dBm<br><sup>0%</sup> Signal: 0 dBm   Noise: 0 dBm<br>Bitrate: 150.0 Mbit/s   Country: 00    |
| Radio on/off                                            | 0n <b>v</b>                                                                                                    |
| Network Mode                                            | 802.11b/g/n 🔻                                                                                                    |
| Channel                                                 | auto                                                                                                    |
| Band Width                                              | 40MHz •                                                                                                    |
|                                                         | <ul> <li>Interface Configuration</li> </ul>                                                                                       |
|                                                         | General Setup Wireless Security                                                                                                   |
| ESSID                                                   | IPLoC-xxxx                                                                                                    |
| Mode                                                    | Access Point                                                                                                    |
| Network                                                 | 🖉 lan: 🕎 🕎 👷                                                                                                    |
|                                                         | create:                                                                                                    |
|                                                         | Choose the network(s) you want to attach to this wireless interface or fill out the create field to def<br>a new network.         |
| WMM Mode                                                | Enable                                                                                                    |
| APSDCapable                                             | Disable                                                                                                    |
|                                                         |                                                                                                    |

Denmark | DKT A/S | Fanoevej 6 | DK-4060 Kirke Saaby | Denmark | e-mail: info@dktcomega.com | Phone: +45 4646 2626

#### ESSID:

Default is IPLoC-xxxx were xxxx are the last 4 digits of the WiFi MAC address printed on the unit.

If you want to use your existing network name, you change to that.

If you not change to the same network name as your router, your devices must log on to 2 separate networks. Sometimes ESSID is called SSID, Network name.

# Interface Configuration General Setup Writeles Security ESSID ILLOC-XXXX Node Access Point • Network In our case we change to: HomeNetwork

Mode:

Default is "Access Point" You can choose between: Access Point and Client

We do not change

# Interface Configurations "Wireless Security" change:

|                                                                                  | Status Syste                                                                                                    | Metwork Logout                                                                                                    |  |  |  |  |  |  |  |
|----------------------------------------------------------------------------------|----------------------------------------------------------------------------------------------------|----------------------------------------------------------------------------------------------------|--|--|--|--|--|--|--|
| Interfaces Wifi                                                                  | DHCP and DNS Hostnames Stat                                                                                                    | ic Routes Firewall Diagnostics                                                                                                    |  |  |  |  |  |  |  |
|                                                                                  | Wixeless Network: Client "IPLoC-xxxx (ra0)                                                                                                    |                                                                                                    |  |  |  |  |  |  |  |
| The Device Configuration section covers<br>wireless networks (if the radio hardw | The Device Configuration section covers physical settings of the radio hardware such as channel, transmit power or antenna selection which are shared among all defined wireless networks (if the radio hardware is multi-SSID capable). Rer network settings like encryption or operation mode are grouped in the Interface Configuration. |                                                                                                    |  |  |  |  |  |  |  |
|                                                                                  |                                                                                                    |                                                                                                    |  |  |  |  |  |  |  |
|                                                                                  |                                                                                                    |                                                                                                    |  |  |  |  |  |  |  |
|                                                                                  |                                                                                                    | Source in the second second sec |  |  |  |  |  |  |  |
|                                                                                  | General Setup                                                                                                    | Wireless Security                                                                                                    |  |  |  |  |  |  |  |
| Encryption                                                                       |                                                                                                    | WPA2-PSK                                                                                                    |  |  |  |  |  |  |  |
| Cipher                                                                           |                                                                                                    | Force CCMP (AES)                                                                                                    |  |  |  |  |  |  |  |
| Key Renewal Interval                                                             | l(seconds)                                                                                                    |                                                                                                    |  |  |  |  |  |  |  |
| Key                                                                              |                                                                                                    | <b>»</b>                                                                                                    |  |  |  |  |  |  |  |
|                                                                                  |                                                                                                    | ØReset ØSave ISave & Apply                                                                                                    |  |  |  |  |  |  |  |
| Denmark   DKT A/S   Fano                                                         | evei 6   DK-4060 Kirke Saaby   Denm                                                                                                    | ark Lemail· info@dktcomena.com LDhone: +45.4646.2626                                                                                                    |  |  |  |  |  |  |  |
|                                                                                  |                                                                                                    | ark   c mail. intogeteconegation   more. 143 4040 2020                                                                                                    |  |  |  |  |  |  |  |
| ncryption:                                                                       |                                                                                                    | Same as your current Wi-Fi router                                                                                                    |  |  |  |  |  |  |  |
| Default is "WPA2-PSK"                                                            |                                                                                                    |                                                                                                    |  |  |  |  |  |  |  |
| You can choose between:                                                          |                                                                                                    |                                                                                                    |  |  |  |  |  |  |  |
| <ul> <li>No Encryption</li> </ul>                                                | <ul> <li>WPA-EAP</li> </ul>                                                                                                    | We do not change                                                                                                    |  |  |  |  |  |  |  |
| WEP Open System                                                                  | WPA2-EAP                                                                                                    | c c                                                                                                    |  |  |  |  |  |  |  |
| WED Shared Key                                                                   |                                                                                                    |                                                                                                    |  |  |  |  |  |  |  |
| • WEF Shared Key                                                                 | • WFA-LAF/ WFA2-LAF<br>Mixed Mode                                                                                                    | Wi-Fi Protected Access (WPA) is the most commo                                                                                                    |  |  |  |  |  |  |  |
|                                                                                  | • 8021v                                                                                                    | wireless encryption method used today. This is                                                                                                    |  |  |  |  |  |  |  |
|                                                                                  | 00217                                                                                                    | the recommended wireless security option.                                                                                                    |  |  |  |  |  |  |  |
| • WPAZ-PSK                                                                       |                                                                                                    | WPA supports two authentication frameworks.                                                                                                    |  |  |  |  |  |  |  |
| <ul> <li>WPA-PSK/WPA2-PSK</li> </ul>                                             |                                                                                                    | Personal (PSK) and Enterprise (EAP).                                                                                                    |  |  |  |  |  |  |  |
| Mixed Mode                                                                       |                                                                                                    | Personal requires only the use of a pass-phrase                                                                                                    |  |  |  |  |  |  |  |
|                                                                                  |                                                                                                    | for security.                                                                                                    |  |  |  |  |  |  |  |
| ipher:                                                                           |                                                                                                    |                                                                                                    |  |  |  |  |  |  |  |
| Default is "Force CCMP (AB                                                       | ES)"                                                                                                    | Same as your current Wi-Fi router                                                                                                    |  |  |  |  |  |  |  |
| You can choose between:                                                          |                                                                                                    |                                                                                                    |  |  |  |  |  |  |  |
| Force TKIP                                                                       |                                                                                                    | Select the appropriate cipner type to use here.                                                                                                    |  |  |  |  |  |  |  |
| • Force CCMP (AES)                                                               |                                                                                                    | Uptions to choose from are Temporal Key Integri                                                                                                    |  |  |  |  |  |  |  |
| • Force TKIP and Force                                                           | CCMP (AES)                                                                                                    | ty Protocol (IKIP), Advanced Encryption Standard                                                                                                    |  |  |  |  |  |  |  |
|                                                                                  |                                                                                                    | (AES), and Both (TKIP and AES)                                                                                                    |  |  |  |  |  |  |  |
|                                                                                  |                                                                                                    | •                                                                                                    |  |  |  |  |  |  |  |
| Default is 12345678                                                              |                                                                                                    | Same as your current Wi-Fi router                                                                                                    |  |  |  |  |  |  |  |
|                                                                                  |                                                                                                    | This is the encryption key for the home network.                                                                                                    |  |  |  |  |  |  |  |
|                                                                                  |                                                                                                    | In our case we change to:                                                                                                    |  |  |  |  |  |  |  |
|                                                                                  |                                                                                                    |                                                                                                    |  |  |  |  |  |  |  |

Now you can Click: Save and Apply and wait for 60 seconds before doing anything else.

Now your IPLoC WiFi unit has the same security settings as your router and it is integrated in the home Network. Client devices (Phones, tablets, PC's etc.) can use the WiFi of both the router and IPLoC WiFi. Remember that you just changed the setting of the IPLoC WiFi, the accesspoint named IPLoC-xxxx is no longer available.

**OKTCOMEGA** 

# Web Interface

The Web interface has 4 main tabs with sub tabs.

# Status with Sub tabs

| Overview Firewall Routes System Log Kernel Log Processes Realtime Graphs | DKTCOM   | AEGA     |        | Status     | System     | Network   | Logout          |
|--------------------------------------------------------------------------|----------|----------|--------|------------|------------|-----------|-----------------|
|                                                                          | Overview | Firewall | Routes | System Log | Kernel Log | Processes | Realtime Graphs |

# System with Sub tabs

| DKTCO  | MEGA           |          | Status  | System          | Network      | Logout         |        |
|--------|----------------|----------|---------|-----------------|--------------|----------------|--------|
| System | Administration | Software | Startup | Scheduled Tasks | Mount Points | Backup / Flash | Reboot |
|        |                |          |         |                 |              | Firmware       |        |

# Network with Sub tabs

| DKTCOM     | IEC A |              |           |               |          |             |
|------------|-------|--------------|-----------|---------------|----------|-------------|
| DKICON     | IGA   |              | Status    | System        | Network  | Logout      |
|            |       |              |           |               |          |             |
| Interfaces | Wifi  | DHCP and DNS | Hostnames | Static Routes | Firewall | Diagnostics |
|            |       |              |           |               |          |             |

# Logout

There are no Sub-Tabs under Logout. When you click on "Logout" you will exit the GUI direct and you have to logon again. The screen below appears

|          | Authorization Required                |             |  |  |
|----------|---------------------------------------|-------------|--|--|
| Pie      | ase enter your username and password. |             |  |  |
| Username | aroot .                               |             |  |  |
| Password | <i>[P</i> ]                           |             |  |  |
|          |                                       | Reset Login |  |  |

The following pages only show Network - Wi-Fi - Configurations GUI

# Network - WiFi

| Interfaces               | Wifi DHCP and DNS                                                   | 6 Hostnames Stati | ic Routes Fi | rewall Di | iagnostics    |         |
|--------------------------|---------------------------------------------------------------------|-------------------|--------------|-----------|---------------|---------|
|                          |                                                                     | Wireless Ov       | erview       |           |               |         |
| Generic W<br>Channel: 11 | <b>/EXT 802.11 (mt7628)</b><br>(? GHz)   <b>Bitrate:</b> 150 Mbit/s |                   |              |           | 🖸 Scan        | 📩 Add   |
| SSID IP<br>0% BSSID:     | LoC-xxx Mode: Client<br>00:19:9F:20:06:16   Encryption: -           |                   |              | 🙆 Dis     | able 🛛 🖉 Edit | Remov   |
|                          |                                                                     | Associated S      | tations      |           |               |         |
| SSID                     | MAC-Address                                                         | IPv4-Address      | Signal       | Noise     | RX Rate       | TX Rate |
|                          |                                                                     | No information    | available    |           |               |         |

If you click on Edit you can change your settings.

There are 3 tabs for Devivice Configuration:

- General Setup
- Advanced settings
- HT Physical Mode
- And 2 tabs for Interface Configuration:
- General Setup
- Wireless Security

The Device Configuration section covers physical settings of the radio hardware such as channel, transmit power or antenna selection which are shared among all defined wireless networks (if the radio hardware is multi-SSID capable).

Per network settings like encryption or operation mode are grouped in the Interface Configuration.

| Interfaces Wifi DHCP                                                                             | and DNS Hostnames Sta                                                               | tic Routes Firewall                                                                                               | Diagnostics                                                                                       |
|--------------------------------------------------------------------------------------------------|-------------------------------------------------------------------------------------|----------------------------------------------------------------------------------------------------|---------------------------------------------------------------------------------------------------|
|                                                                                                  |                                                                                     |                                                                                                    |                                                                                                   |
|                                                                                                  | WIREless Network: Cli                                                               | ent (rau)                                                                                                    |                                                                                                   |
| he Device Configuration section covers physical<br>wireless networks (if the radio hardware is m | l settings of the radio hardware such as<br>ulti-SSID capable). Per network setting | channel, transmit power or antenna<br>s like encryption or operation mode                                         | selection which are shared among all<br>are grouped in the Interface Configura                    |
|                                                                                                  | Device Confi                                                                        | guration                                                                                                    |                                                                                                   |
|                                                                                                  | General Setup Advanced Set                                                          | ings HT Physical Mode                                                                                             |                                                                                                   |
| Status                                                                                           |                                                                                     | Mode: Client   SSID: IPLo<br>BSSID: 00:19:9F:20:06:1<br>O% Gignal: 0 dBm   Noise: 0<br>Bitrate: 150.0 Mbit/s   Co | <u>C-xxxx</u><br>6   <b>Encryption: -</b><br>  <b>Tx-Power:</b> 0 dBm<br>dBm<br><b>puntry:</b> 00 |
| Radio on/off                                                                                     |                                                                                     | on                                                                                                    | ▼.                                                                                                |
| Network Mode                                                                                     |                                                                                     | 802.11b/g/n                                                                                                    | T                                                                                                 |
| Channel                                                                                          |                                                                                     | auto                                                                                                    | •                                                                                                 |
| Band Width                                                                                       |                                                                                     | 40MHz                                                                                                    | T                                                                                                 |
|                                                                                                  | Interface Con                                                                       | figuration                                                                                                    |                                                                                                   |
|                                                                                                  | General Setup Wi                                                                    | reless Security                                                                                                   |                                                                                                   |
| ESSID                                                                                            |                                                                                     | IPLoC-xxxx                                                                                                    |                                                                                                   |
| Mode                                                                                             |                                                                                     | Access Point                                                                                                    | ▼                                                                                                 |
| Network                                                                                          | 🗹 🛛 lan: 🕎 🕎 🧌                                                                      |                                                                                                    |                                                                                                   |
|                                                                                                  | create:                                                                             |                                                                                                    |                                                                                                   |
|                                                                                                  | ② Choose the netw                                                                   | rork(s) you want to attach to this wirel<br>a new netwo                                                           | ess interface or fill out the <i>create</i> field to<br>rk.                                       |
| WMM Mode                                                                                         |                                                                                     | Enable                                                                                                    | T                                                                                                 |
| APSDCapable                                                                                      |                                                                                     | Disable                                                                                                    | T                                                                                                 |

Denmark | DKT A/S | Fanoevej 6 | DK-4060 Kirke Saaby | Denmark | e-mail: info@dktcomega.com | Phone: +45 4646 2626

# Device Configuration - General Setup

#### Status:

Information on present configuration.

#### Radio on/off:

You can turn on or off the radio

You can turn off the radio to disable access through this device. This can be helpful for configuration, network tuning, or troubleshooting.

This unit only support 802.11b/g/n

if your router is set to Auto it is re-

commended to also set the router

#### Network Mode:

You can choose between:

802.11a/n

.

802.11b/g/n

802.11a/an

802.11a/an/ac

- 802.11a
- 802.11b
- 802.11g
- 802.11b/g
- 802.11g/n

Default is 802.11b/g/n

Channel:

Default is "auto" You can choose between:

- auto
- 2412MHz (Channel 1)
- 2417MHz (Channel 2)
- 2422MHz (Channel 3)
- 2427MHz (Channel 4)
- 2432MHz (Channel 5)
- 2437MHz (Channel 6)
- 2442MHz (Channel 7)
- 2447MHz (Channel 8)
- 2452MHz (Channel 9)
- 2457MHz (Channel 10)
- 2462MHz (Channel 11)
- 2467MHz (Channel 12)
- 2472MHz (Channel 13)

Our router is on channel 1 and we shall not have the same channel as our router.

to 802.11b/g/n.

Using same channel as the router is not a good idea, in fact the only parameter that should be different from the router is the channel number, suggestion is that all devices with same SSID has different channel number assigned and to maintain that Auto should not be used on any device.

For optimal performance it can be a good idea to check which channels are already occupied in the area, this can be done with:

| Android | https://goo.gl/9TqbNW  |
|---------|------------------------|
| IOS     | not available          |
| Windows | https://goo.gl/04ww9w  |
| Linux   | (It is Not a freeware) |
| Mac     |                        |

#### Band Width

KTCOMEGA

Default is "40MHz" You can choose between:

- 20MHz
- 40MHz

Band width controls how large of a "pipe" is available to transfer data. However, larger channels are more subject to interference and more likely to interfere with other devices.

# WiFi - Advanced settings

| Interfaces Wifi DHCP and DN                           | S Hostnames Static Rout                  | tes Firewall                       | Diagnostics                                             |
|-------------------------------------------------------|------------------------------------------|------------------------------------|---------------------------------------------------------|
|                                                       | Wireless Network: Client "               | IPLoC-xxxx " (ra0)                 |                                                         |
| e Device Configuration section covers physical settir | gs of the radio hardware such as chann   | el, transmit power or antenna s    | election which are shared among all defi                |
| wireless networks (if the radio hardware is multi-SS  | ID capable). Per network settings like ( | encryption or operation mode ar    | e grouped in the Interface Configuration                |
| 1                                                     | Canaral Satura                           |                                    |                                                         |
| Country Code                                          | General Setup Advanced Settings          | US                                 | Ŧ                                                       |
| Support Channel                                       |                                          | CH1~11                             |                                                         |
| BG Protection Mode                                    |                                          | auto                               |                                                         |
| Beacon Interval                                       |                                          | 100                                |                                                         |
| Data Beacon Rate                                      |                                          | 1                                  |                                                         |
| Fragment Threshold                                    |                                          | 2346                               |                                                         |
| RTS Threshold                                         |                                          | 2347                               |                                                         |
| TX Power                                              |                                          | 100                                |                                                         |
| Short Preamble                                        |                                          | Enable                             |                                                         |
| Short Slot                                            |                                          | Enable                             | T                                                       |
| Tx Burst                                              |                                          | Enable                             | T                                                       |
| Pkt_Aggregate                                         |                                          | Enable                             | •                                                       |
| IEEE 802.11H Support                                  |                                          | Enable                             |                                                         |
| Tx Beamforming                                        |                                          | Disable                            | T                                                       |
| IGMP Snooping                                         |                                          | Enable                             |                                                         |
|                                                       | Interface Configure                      | tion                               |                                                         |
|                                                       | General Setun Wireless                   | Security                           |                                                         |
| ESSID                                                 |                                          | IPLoC-xxxx                         |                                                         |
| Mode                                                  |                                          | Access Point                       | T                                                       |
| Network                                               | 🗹 🛛 lan: 🕎 🕎 👳                           |                                    |                                                         |
|                                                       | Create:                                  | you want to attach to this wireles | s interface or fill out the <i>create</i> field to defi |
| WMM Mode                                              |                                          | Enable                             | T                                                       |
| APSDCapable                                           |                                          | Disable                            |                                                         |

Denmark | DKT A/S | Fanoevej 6 | DK-4060 Kirke Saaby | Denmark | e-mail: info@dktcomega.com | Phone: +45 4646 2626

# **Device Configuration - Advanced settings**

Country Code: IDefault is "US" You can choose between: US, JP, FR, TW, IE, HK, None

#### Support Channel:

**NATCOMEGA** 

Default is "CH1 ~10" You can choose between:

- CH1~10 CH1~14
- CH1~11 CH3~9
- CH10~11 CH5~13
- CH13

# BG Protection Mode:

Default is "auto" You can choose between: auto, on, off Protection mode refers to a mechanism for the G radio. Since a legacy B radio device would not decode radio signals at G rates, a protection mechanism was developed for the new G radio and the B radio to co-exist on the same network.

| <b>Beacon Interval:</b><br>Default is "100"<br>You can choose between:<br>20 to 1024 (ms) | A beacon is a packet broadcast sent by the router<br>that synchronizes the wireless network. Adjust-<br>ments may be necessary if there is a significant<br>lag in wireless speed.                                                                                                    |
|-------------------------------------------------------------------------------------------|----------------------------------------------------------------------------------------------------|
| Data Beacon Rate:<br>Default is "1"                                                       | Controls the data rate of beacon being sent. The setting range is 1~255 and 1ms is usually used.                                                                                                    |
| Fragment Threshold:<br>Default is "2346"<br>You can choose between:<br>256 to 2346        | This is the maximum size of packet a client can<br>send. Smaller packets improve reliability, but<br>they will decrease performance. Reducing the<br>fragmentation threshold is not recommended. Use<br>default settings (2346).                                                                                                    |
| RTS Threshold:<br>Default is "2347"<br>You can choose between:<br>0 to 2347               | RTS stands for 'Request to send' and it is send by<br>the client to the access point - asking for permis-<br>sion to send the next data packet. The lower the<br>threshold, the more stable your Wi-Fi network<br>will be. If you don't have problems with your Wi-<br>Fi, make sure that the RTS Threshold is set to the<br>maximum allowed 2347. |
| TX Power:<br>Default is "100"                                                             | TX power is set in percent.<br>Accepted value are 100, 70, 50, 35 and 15%                                                                                                    |
| Short Preamble:<br>Default is "Enable"<br>You can choose between:<br>Enable and Disable   | Preamble Type setting means that it adds some<br>additional data header strings to help check the<br>wifi data transmission errors. Short Preamble<br>Type uses shorter data strings that adds less data<br>to transmit the error redundancy check which<br>means that it is much faster.                                                          |
| Short Slot:<br>Default is "Enable"<br>You can choose between:<br>Enable and Disable       | When you enable short slot time, only the<br>wireless devices with clients associated to the<br>802.11g, 2.4-GHz radio support slot time. Ena-<br>bling short slot time increases throughput on the<br>802.11g, 2.4-GHz radio."                                                                                                    |
| <b>Tx Burst:</b><br>Default is "Enable"<br>You can choose between:<br>Enable and Disable  | It reducing some of the overhead or the skippable<br>data transmissions in between multiple unicast.<br>Normally it should be set to enable. Tx Bursting<br>does not apply to wirelness N or AC networks.                                                                                                    |
| TPkt_Aggregate:<br>Default is "Enable"<br>You can choose between:<br>Enable and Disable   | Numerous packets can be transmitted in one<br>MPDU by enabling this function.                                                                                                    |

#### IEEE 802.11H Support:

Default is "Enable" You can choose between: Enable and Disable 802.11h refers to the amendment added to the IEEE 802.11 standard for Spectrum and Transmit Power Management Extensions. It solves problems like interference with satellites and radar using the same 5 GHz frequency band

Beamforming allows an access point to effectively concentrate its signal at the clients location. This results in a better signal, SNR and potentially a great throughput.

When enabled, IGMP Snooping monitors IGMP communications among devices and optimizes wireless multicast traffic.

# Tx Beamforming

Default is "Disable" You can choose between: Enable and Disable

#### **IGMP Snooping:**

Default is "Enable" You can choose between: Enable and Disable

# WiFi - HT Physical Mode

| Interfaces Wifi                                                              | DHCP and DNS                                       | Hostnames                             | Static Rout                             | es Firewall                                           | Diagnostics                                                                                               |
|------------------------------------------------------------------------------|----------------------------------------------------|---------------------------------------|-----------------------------------------|-------------------------------------------------------|----------------------------------------------------------------------------------------------------|
|                                                                              | Wi                                                 | reless Netw                           | ork: Client "                           | IPLoC-xxxx (ra0)                                      |                                                                                                    |
| e Device Configuration section cover<br>wireless networks (if the radio hard | s physical settings of t<br>ware is multi-SSID cap | the radio hardwa<br>bable). Per netwo | re such as chann<br>ork settings like e | el, transmit power or an<br>encryption or operation n | tenna selection which are shared among all defi<br>node are grouped in the <i>Interface Configuration</i> |
|                                                                              | Gene                                               | ral Setup Adv                         | anced Settings                          | HT Physical Mode                                      |                                                                                                    |
| 20/40 Coexist                                                                | ence                                               |                                       |                                         | Disable                                               | ¥                                                                                                    |
| Extension Cha                                                                | nnle                                               |                                       |                                         | Above                                                 | T                                                                                                    |
| Operating Mo                                                                 | ode                                                |                                       |                                         | Mixed Mode                                            | ¥                                                                                                    |
| Guard Inter                                                                  | /al                                                |                                       |                                         | auto                                                  | T                                                                                                    |
| Reverse Direction G                                                          | rant(RDG)                                          |                                       |                                         | Enable                                                | T                                                                                                    |
| Space Time Block Co                                                          | ding (STBC)                                        |                                       |                                         | Enable                                                | T                                                                                                    |
| Aggregation MSDU                                                             | A-MSDU)                                            |                                       |                                         | Enable                                                | T                                                                                                    |
| Auto Block A                                                                 | СК                                                 |                                       |                                         | Enable                                                | T                                                                                                    |
| Decline BA Rec                                                               | luest                                              |                                       |                                         | Disable                                               | T                                                                                                    |
| HT Disallow T                                                                | KIP                                                |                                       |                                         | Enable                                                | T                                                                                                    |
| HT LDPC                                                                      |                                                    |                                       |                                         | Disable                                               | T                                                                                                    |
| HT TxStrea                                                                   | m                                                  |                                       |                                         | 2                                                     | T                                                                                                    |
| HT RxStrea                                                                   | m                                                  |                                       |                                         | 2                                                     | ¥                                                                                                    |
|                                                                              |                                                    | Inter                                 | face Configura                          | tion                                                  |                                                                                                    |
|                                                                              |                                                    | General Se                            | tup Wireless                            | Security                                              |                                                                                                    |
| ESSID                                                                        |                                                    |                                       |                                         | PIPLoC-XXXX                                           |                                                                                                    |
| Mode                                                                         |                                                    |                                       |                                         | Access Point                                          |                                                                                                    |
| Network                                                                      |                                                    | 🗹 lar                                 | n: 📰 🕎 🛞                                | _                                                     |                                                                                                    |
|                                                                              |                                                    | □ cre                                 | se the network(s)                       | you want to attach to this                            | wireless interface or fill out the create field to defin                                                  |
|                                                                              |                                                    | _ cito                                |                                         | a new r                                               | etwork.                                                                                                   |
| WMM Mod                                                                      | 9                                                  |                                       |                                         | Enable                                                | <b>•</b>                                                                                                  |
| APSDCapab                                                                    | le                                                 |                                       |                                         | Disable                                               | T                                                                                                    |
|                                                                              |                                                    |                                       |                                         |                                                       |                                                                                                    |

# Device Configuration - Physical Mode

20/40 Coexistence: Default is "Disable" You can choose between: Enable and Disable

# Extension Channel:

Default is "Above" You can choose between: Above and Below

# Operating Mode:

Default is "Mixed Mode" You can choose between: Mixed Mode and Green Mode

# Guard Interval:

Default is "Auto" You can choose between: Auto and Long

# Reverse Direction Grant(RDG)

Default is "Enable" You can choose between: Enable and Disable

# Space Time Block Coding (STBC): Default is "Enable" You can choose between: Enable and Disable

# Aggregation MSDU(A-MSDU):

Default is "Enable" You can choose between: Enable and Disable

# Auto Block ACK:

Default is "Enable" You can choose between: Enable and Disable

# Decline BA Request:

**KTCOMEGA** 

Default is "Disable" You can choose between: Enable and Disable

# HT Disallow TKIP:

Default is "Enable" You can choose between: Enable and Disable Only use 20 Mhz / 40 Mhz combination if one of your devices require it.

When 20/40MHz channel bandwidth has been set, the extension channel option will be enabled. The extension channel will allow you to get extra bandwidth.

The "greenfield" mode is designed to improve efficiency by eliminating support for 802.11a/b/g devices in an all draft-n network. In green mode the network ignore all earlier standards.

The guard interval(GI) between symbols helps receivers overcome the effects of multipath delays. 802.11 a/b/g requires GI to be 800 ns (Long).

When enables Reverse Direction Grant, the wireless AP can reduce the transmitted data packet collision by using the reverse direction protocol.

STBC is supported when the value is enable

MAC Service Data Unit (MSDU) aggregation group several data frames into one large frame. The concept of A-MSDU is to allow multiple MSDUs (MAC Service Data Units) to be sent to the same receiver concatenated in a single MPDU.

Decide whether Block ACK will be transmitted automatically.

Decide whether user wants to decline Block ACK request.

Decide whether to operate in 802.11g, if using TKIP

#### HT LDPC:

Default is "Disable" You can choose between: Enable and Disable

#### HT TxStream:

Default is "2" You can choose between: 1, 2, 3 and 4

#### HT RxStream:

Default is "2" You can choose between: 1, 2, 3 and 4 The low-density parity check (LDPC) code is defined as an option in 802.11n. It offers a coding gain when compared to convolutional codes. It can increases signal-to-noise ratio.

HT TxStream - HT means High Throughput. The number of HT TxStream means how many antennas will transmit data simultaneously.

HT RxStream - HT means High Throughput. The number of HT RxStream means how many antennas will receive data simultaneously.

## Interface Configuration - General Setup ESSID:

Extended Service Set Identification (ESSID) Default is "IPLOC-0615"

If you want to use your existing network name, you change to that.

If you not change to the same network name as your router, your devices must log on to 2 separate networks.

#### Mode:

Default is "Access Point" You can choose between: Access Point and Client

#### Network:

Choose the network(s) you want to attach to this wireless interface or fill out the create field to define a new network

#### WMM Mode:

Default is "Enable" You can choose between: Enable and Disable

#### APSDCapable:

Default is "Disable" You can choose between: Enable and Disable Wireless Multimedia Extensions(WMM), It provides basic Quality of service (QoS) features to networks. WMM prioritizes traffic such as voice, video, best effort and background.

WMM APSD stands for Wi-Fi Multimedia (WMM) Automatic Power Save Delivery. It is basically a feature mode that allows your mobile devices to save more battery while connected to your wifi network.

DKTCOMEGA

|          | Interface Configuration           |
|----------|-----------------------------------|
|          | General Setup Wireless Security   |
| ESSID    | LigLoČ-xxxx                       |
| Mode     | Access Point                      |
| Network  | 🖉 lan: 💯 💯 🙊                      |
| <u> </u> | Same as your current Wi-Fi router |

The Extended Service Set Identification (ESSID) is one of two types of Service Set Identification (SSID), but may still be referred to as SSID

|         | Interface Configuration         |
|---------|---------------------------------|
|         | General Setup Wireless Security |
| ESSID   | PLoC-xxxx                       |
| Mode    | Access Point                    |
| Network | 🗷 lan: 255 255 余                |

# Interface Configuration - Wireless Security

| Reverse Direction Grant(RDG)   | Enable                  | ¥ |
|--------------------------------|-------------------------|---|
| Space Time Block Coding (STBC) | Enable                  | v |
| Aggregation MSDU(A-MSDU)       | Enable                  | T |
| Auto Block ACK                 | Enable                  | T |
| Decline BA Request             | Disable                 | T |
| HT Disallow TKIP               | Enable                  | T |
| HT LDPC                        | Disable                 | • |
| HT TxStream                    | 2                       | T |
| HT RxStream                    | 2                       | T |
| Int                            | erface Configuration    |   |
| Genera                         | Setup Wireless Security |   |
| Encryption                     | WPA2-PSK                | T |
| Cipher                         | Force CCMP (AES)        | • |
| Key Renewal Interval(seconds)  |                         |   |
|                                |                         |   |

Denmark | DKT A/S | Fanoevej 6 | DK-4060 Kirke Saaby | Denmark | e-mail: info@dktcomega.com | Phone: +45 4646 2626

WPA-EAP/ WPA2-EAP

WPA-EAP

WPA2-EAP

Mixed Mode

8021x

•

#### Encryption:

Default is "WPA2-PSK" You can choose between:

- No Encryption
- WEP Open System
- WEP Shared Key
- WPA-PSK
- WPA2-PSK
- WPA-PSK/ WPA2-PSK Mixed Mode

Same as your current Wi-Fi router

Wi-Fi Protected Access (WPA) is the most common wireless encryption method used today. This is the recommended wireless security option. WPA supports two authentication frameworks. Personal (PSK) and Enterprise (EAP). Personal requires only the use of a pass-phrase for security.

#### Cipher:

**KTCOMEGA** 

Default is "Force CCMP (AES)" You can choose between:

- Force TKIP
- Force CCMP (AES)
- Force TKIP and Force CCMP (AES)

# Key Renewal Interval(seconds): Default is ""

A normal value is 3600

Same as your current Wi-Fi router

Select the appropriate cipher type to use here. Options to choose from are Temporal Key Integrity Protocol (TKIP), Advanced Encryption Standard (AES), and Both (TKIP and AES)

One of the strengths of WPA2 encryption is that it self-generates a new key based on the original encryption key you entered. By enabling this field, you can control the time interval between the creation of the new encryption keys.

![](_page_22_Picture_23.jpeg)

![](_page_22_Picture_24.jpeg)

Same as your current Wi-Fi router

The key is an alpha-numeric password between 8 and 63 characters long. The password can include symbols (!?\*&\_) and spaces. This key must be the exact same key entered on your wireless router.

IPLoC D2-POM-n - Mini Guide 2017-01-02. Ver. 1 Specifications are subject to change without notice. DKT is not responsible for any typographical errors or wrong. Page 23

IPLoC D2-POM-n - Mini Guide 2017-01-02. Ver. 1 Specifications are subject to change without notice. DKT is not responsible for any typographical errors or wrong.

**NATCOMEGA** 

The most recent version of the Quick Startguide:

https://goo.gl/RAe4ml

https://goo.gl/MKnx8F

The most recent version of the User guide:

The most recent version of the Mini guide: https://goo.gl/AWu46I

![](_page_23_Picture_6.jpeg)

![](_page_23_Picture_7.jpeg)

![](_page_23_Picture_8.jpeg)

![](_page_23_Picture_9.jpeg)